# **Generate FMC Reports for VPN Users**

### Contents

| troduction            |
|-----------------------|
| rerequisites          |
| Requirements          |
| Components Used       |
| ackground Information |
| onfigure              |
| Configurations        |
| enerate Report        |
| Procedure             |
| <u>esult</u>          |

# Introduction

This document describes how to generate reports which provide at-a-glance views of consolidated information about VPN users, including the current status of users, device types, client OS, client applications, and duration of connections on the Firepower Management Center.

# Prerequisites

#### Requirements

Cisco recommends that you have the knowledge of these topics:

- Cisco Firepower Threat Defence (FTD)
- Cisco Firepower Management Center (FMC)
- Anyconnect Secure Mobility Client

#### **Components Used**

The information in this document is based on these software versions:

- Cisco FMC for VMware with version 7.x
- AnyConnect Secure Mobility Client 4.x

The information in this document was created from the devices in a specific lab environment. All of the devices used in this document started with a cleared (default) configuration. If your network is live, ensure that you understand the potential impact of any command.

## **Background Information**

The Firepower System provides a flexible reporting system that allows you to quickly and easily generate reports on your Firepower Management Center. You can also design your custom reports from scratch. A report is a document file formatted in PDF, HTML, or CSV with the content you want to communicate

while a report template specifies the data searches and formats for the report and its sections. The Firepower System includes a powerful report designer that automates the design of report templates. You can include field parameters like authentication type, connection duration and so on in a template to expand its usefulness.

Remote access VPNs provide secure connections for remote users, such as mobile users or telecommuters. Monitoring these connections provides important indicators of connection and user session performance at a glance. You must be an Admin user in a leaf domain to perform this task. The Firepower System monitoring capabilities enable you to determine quickly whether remote access VPN problems exist and you can then apply this knowledge and use your network management tools to reduce or eliminate problems for your network and users.

# Configure

#### Configurations

Step 1. Select Overview > Dashboards > Reporting > Report Templates and click on Create Report Template as shown in the image.

| CISCO Firepower Management Center<br>Overview / Reporting / Report Templates | Overview Analysis Policies | s Devices Objects                              | AMP Intelligence         | Deptoy Q 🗳 🌣 😡 admin   |
|------------------------------------------------------------------------------|----------------------------|------------------------------------------------|--------------------------|------------------------|
| Reports Report Templates                                                     | Dashboards<br>Dashboard    | Summary<br>Intrusion Event Statistics          | -                        |                        |
|                                                                              | Management                 | Intrusion Event Performance                    |                          | Create Report Template |
| Risk Report Templates                                                        | Reporting                  | Intrusion Event Graphs<br>Discovery Statistics |                          |                        |
| Advanced Malware Risk Report                                                 |                            | Discovery Performance                          | 1:05:21<br>Imin"         | 日本のノ主                  |
| Attacks Risk Report                                                          |                            | Connection Summary                             | :05:21<br>min*           | ■ % C × *              |
| Network Risk Report                                                          |                            | 2023-10-31<br>Modified by                      | 11 08:05:21<br>y "admin" | 0 h C / P              |
| Templates                                                                    |                            | Last Modifie                                   | ed                       |                        |
| Attack Report: \$ <attack sid=""></attack>                                   |                            | 2023-04-05<br>Modified by                      | i5 07:28:40<br>y "admin" | 日期にノ東                  |
| Files Report                                                                 |                            | 2023-04-05<br>Modified by                      | /5 07:28:41<br>y "admin" | 8 % C / ¥              |
| FirePOWER Report: \$ <customer name=""></customer>                           |                            | 2023-04-05<br>Modified by                      | 15 07:28:41<br>y "admin" | 8 % C / ¥              |
| Host Report: \$ <host></host>                                                |                            | 2023-04-05<br>Modified by                      | /5 07:28:41<br>y "admin" | 8 % C / ¥              |
| Mahware Report                                                               |                            | 2023-04-05<br>Modified by                      | /5 07:28:41<br>y "admin" | 8 % C / 9              |
| Report of User Activity                                                      |                            | 2023-10-17<br>Modified by                      | 7 03:17:13<br>y "admin"  | 8 % C / ¥              |
| Report of VPN Troubleshooting                                                |                            | 2023-10-12<br>Modified by                      | 2 02:29:58<br>y "admin"  | 8 % C / ¥              |
| TZ-VPN-Report                                                                |                            | 2023-10-17<br>Modified by                      | 7 05:22:24<br>y "admin"  | 8 % C / \$             |
| User Report: \$ <user></user>                                                |                            | 2023-04-05<br>Modified by                      | /5 07:28:41<br>y "admin" | 8 % C / ¥              |
| VPN User Activity Report                                                     |                            | 2023-10-31<br>Modified by                      | 11 08:05:17<br>y "admin" | 8 % C / ¥              |
| new-test-vpn                                                                 |                            | 2023-10-31<br>Modified by                      | 11 07:37:46<br>y "admin" | 8 % C / ¥              |

Create Report Template

#### Step 2. Enter a name for the template in the Report Title field as shown in the image.

| Gisco Firepower Management Center<br>Overview / Reporting / Report Template Designer | Overview | Analysis | Policies | Devices | Objects | AMP | Intelligence | Deploy Q 🧳 🌣 🔞 admin 🔻 |
|--------------------------------------------------------------------------------------|----------|----------|----------|---------|---------|-----|--------------|------------------------|
| Reports Report Templates                                                             |          |          |          |         |         |     |              |                        |
| Report Title                                                                         |          |          |          |         |         |     |              | Generate Advanced Save |
| Report Sections                                                                      |          |          |          |         |         |     |              | ■K¢m∎TE9               |
|                                                                                      |          |          |          | No Sect | ions    |     |              |                        |

Report Title

Step 3. Select Add Table View from the set of views available on the right side. You can also use charts such as bar charts, line charts, pie charts, and so on as per your requirements.

| Firepower Management Center<br>Overview / Reporting / Report Template Designer | Overview | Analysis | Policies | Devices | Objects | AMP | Intelligence | Deplo | уq  | 69 3 | ¢ 0  | admin 🔻 |
|--------------------------------------------------------------------------------|----------|----------|----------|---------|---------|-----|--------------|-------|-----|------|------|---------|
| Reports Report Templates                                                       |          |          |          |         |         |     |              |       |     |      |      |         |
| Report Title VPN User Activity Report + Report Sections                        |          |          |          |         |         |     |              | Gener | ate | Adva | nced | Save    |
|                                                                                |          |          |          | No Sect | ions    |     |              |       |     |      |      |         |

Add Table View

Step 4. Enter a title for the section in the Report Section Title field. Here, Table View of Events and Users table views have been added as shown in the image.

| Firepower Management (<br>Overview / Reporting / Report Temp | enter Overview Ar<br>te Designer | nalysis Policies | Devices Objects | AMP | Intelligence                                                                | Deploy Q 🧳    | ¢ 0  | admin • |
|--------------------------------------------------------------|----------------------------------|------------------|-----------------|-----|-----------------------------------------------------------------------------|---------------|------|---------|
| Reports Report Templates                                     |                                  |                  |                 |     |                                                                             |               |      |         |
| Report Title<br>VPN User Activity Report +                   |                                  |                  |                 |     |                                                                             | Generate Adva | nced | Save    |
| Report Sections                                              |                                  |                  |                 |     |                                                                             | ы м е         | пв   | твы     |
| Table View of Events                                         |                                  |                  |                 |     |                                                                             |               |      | + 🗑     |
| Table User Activity                                          | •                                |                  |                 |     | Section Description \$ <time window="">\$<constraints></constraints></time> |               |      |         |
| Preset None                                                  | *                                |                  |                 |     | Time Window 📄 Inherit Time Window 🛛 🖉 Last hour                             |               |      |         |
| Format 🔟 🕑 🚺                                                 |                                  |                  |                 |     | Maximum Results 10000                                                       |               |      |         |
| Search None                                                  | • /                              |                  |                 |     |                                                                             |               |      |         |
| Fields Time, Event, U                                        | ername, Realm, Di: 🖉             |                  |                 |     |                                                                             |               |      | Preview |
| 🖩 🔻 Users                                                    |                                  |                  |                 |     |                                                                             |               |      | + ¥     |
| Table Liver Activity                                         |                                  |                  |                 |     | Section Description S <time windowsscconstraints=""></time>                 |               |      |         |
| Preset None                                                  | •                                |                  |                 |     | Time Window Inherit Time Window Last hour                                   |               |      |         |
| Format 🔟 🗠 🕼                                                 |                                  |                  |                 |     | Maximum Results 10000                                                       |               |      |         |
| Search None                                                  | × /                              |                  |                 |     |                                                                             |               |      |         |
| Fields Count, Userna                                         | ne 🖌                             |                  |                 |     |                                                                             |               |      |         |
|                                                              |                                  |                  |                 |     |                                                                             |               | 1    | Preview |

Title for Report Section

Step 5. Select User Activity under the Table drop-down menu as shown in the image.

| Firepower Ma             | anagement Center<br>g / Report Template Designer Overview | Analysis | Policies | Devices | Objects | AMP | Intelligence                                      | Deploy Q 💕 🌣 🔕 admi   |
|--------------------------|-----------------------------------------------------------|----------|----------|---------|---------|-----|---------------------------------------------------|-----------------------|
| Reports Report Temp      | lates                                                     |          |          |         |         |     |                                                   |                       |
| Report Title             |                                                           |          |          |         |         |     |                                                   | Generate Advanced Saw |
| VPN User Activity Report | +                                                         |          |          |         |         |     |                                                   |                       |
| Report Sections          |                                                           |          |          |         |         |     |                                                   | M M C II B T E        |
| Table View of Events     |                                                           |          |          |         |         |     |                                                   | + i                   |
| Table                    | Llear Activity                                            |          |          |         |         |     | Section Description SzTime Windows SzConstraintes |                       |
| Tuble                    | Intrusion Events with Destination Criticality             | -        |          |         |         |     |                                                   |                       |
| Preset                   | Intrusion Events with Source Criticality                  |          |          |         |         |     | Time Window 🗌 Inherit Time Window 🔮 Last hour     |                       |
| Format                   | Malware Events                                            |          |          |         |         |     | Maximum Results 10000                             |                       |
|                          | Remediation Status                                        |          |          |         |         |     |                                                   |                       |
| Search                   | Rule Update Import Log                                    | r        |          |         |         |     |                                                   |                       |
| Fields                   | SSL Statistics                                            |          |          |         |         |     |                                                   |                       |
| Thomas                   | Scan Results<br>Security Intelligence Events              |          |          |         |         |     |                                                   |                       |
|                          | Security Intelligence Statistics                          |          |          |         |         |     |                                                   | Preview               |
| 🖬 🔻 Users                | Servers                                                   |          |          |         |         |     |                                                   | + i                   |
|                          | Third-Party Vulnerabilities                               |          |          |         |         |     |                                                   |                       |
| Table                    | URL Category Statistics                                   |          |          |         |         |     | Section Description ScTime WindowsScConstraints>  |                       |
|                          | User Activity                                             |          |          |         |         |     | Contraction of the tribution of contracting       |                       |
| Preset                   | User Indications of Compromise                            |          |          |         |         |     | Time Window 🔄 Inherit Time Window 🔮 Last hour     |                       |
| 5 mm                     | User Statistics                                           |          |          |         |         |     | Mariana Daraka (10000                             |                       |
| Format                   | Users<br>VDN Troubleshooting                              |          |          |         |         |     | Maximum Results                                   |                       |
| Search                   | Vulnerabilities                                           | 1        |          |         |         |     |                                                   |                       |
|                          |                                                           |          |          |         |         |     |                                                   |                       |
| Fields                   | Count, Username                                           |          |          |         |         |     |                                                   |                       |
|                          |                                                           |          |          |         |         |     |                                                   | Preview               |

Select User Activity

Step 6. Choose a Preset value if required, otherwise, keep it as None .

| Gisco Firepower Management Center<br>Overview / Reporting / Report Template Designer | Overview          | Analysis | Policies | Devices | Objects | AMP | Intelligence                                                                | Deploy Q 💕 🌣 g admi   |
|--------------------------------------------------------------------------------------|-------------------|----------|----------|---------|---------|-----|-----------------------------------------------------------------------------|-----------------------|
| Reports Report Templates                                                             |                   |          |          |         |         |     |                                                                             |                       |
| Report Title                                                                         |                   |          |          |         |         |     |                                                                             | Generate Advanced Sav |
| VPN User Activity Report +                                                           |                   |          |          |         |         |     |                                                                             |                       |
| Report Sections                                                                      |                   |          |          |         |         |     |                                                                             | M M C M B T E         |
| Table View of Events                                                                 |                   |          |          |         |         |     |                                                                             | + i                   |
| Table User Activity                                                                  | •                 |          |          |         |         |     | Section Description \$ <time window="">\$<constraints></constraints></time> |                       |
| Propert Name                                                                         | -                 |          |          |         |         |     | Time Window 🖂 Jaharit Time Window 🌨 Last hour                               |                       |
| Preset None                                                                          | ÷                 | 193      |          |         |         |     | Time window innerit Time window S Last nour                                 |                       |
| Format Anonymizers and Proxies                                                       |                   |          |          |         |         |     | Maximum Results 10000                                                       |                       |
| Application Protocols<br>Search Application Distances Trans                          | forring Mahupup   |          |          |         |         |     |                                                                             |                       |
| Application Protocols Used                                                           | by File Transfers |          |          |         |         |     |                                                                             |                       |
| Fields Applications Introducing Ma                                                   | alware            |          |          |         |         |     |                                                                             |                       |
| Applications by Total Bandy<br>Client Applications                                   | width             |          |          |         |         |     |                                                                             | Preview               |
| Users Comprehensive Application                                                      | List              |          |          |         |         |     |                                                                             | + i                   |
| File Actions<br>File Categories                                                      |                   |          |          |         |         |     |                                                                             |                       |
| Table File Dispositions                                                              |                   |          |          |         |         |     | Section Description \$ <time window="">\$<constraints></constraints></time> |                       |
| File Names<br>Protect File Transfers over Time                                       |                   |          |          |         |         |     | Time Window 🦳 Joherit Time Window 🔿 Last hour                               |                       |
| File Types                                                                           |                   |          |          |         |         |     |                                                                             |                       |
| Format File Types Infected with Ma                                                   | lware             |          |          |         |         |     | Maximum Results 10000                                                       |                       |
| Search Hosts Receiving Files                                                         |                   |          |          |         |         |     |                                                                             |                       |
| the standard standards and standards                                                 |                   |          |          |         |         |     |                                                                             |                       |
| Hosts Receiving Malware                                                              |                   |          |          |         |         |     |                                                                             |                       |
| Fields Hosts Sending Files                                                           |                   | •        |          |         |         |     |                                                                             |                       |

Add a Preset Value

Step 7. Select the  ${\rm Table} \; {\rm View} \;$  as the output format as shown in the image.

| CISCO Overview / Reporting / Report Template Designer Overview                                                                                                    | Analysis Po | licies Devices | Objects | AMP | Intelligence                                                                                                    | Deploy ( | λ 🚱   | 0     | adr     | ain |
|----------------------------------------------------------------------------------------------------|-------------|----------------|---------|-----|----------------------------------------------------------------------------------------------------|----------|-------|-------|---------|-----|
| Reports Report Templates                                                                                                    |             |                |         |     |                                                                                                    |          |       |       |         |     |
| Report Title +                                                                                                    |             |                |         |     |                                                                                                    | Generate | Adva  | inced | Sa      | ve  |
| Report Sections                                                                                                    |             |                |         |     |                                                                                                    |          | l E C | п в   | т       | i i |
| Table View of Events                                                                                                    |             |                |         |     |                                                                                                    |          |       |       | +       | Û   |
| Table     User Activity     ▼       Preset     None     ▼       Format     ■     □       Search     None     ▼       Fields     Time Event Username Realm Dic     ✓ | ]           |                |         |     | Section Description \$ <time window="">\$<constraints> Time Window inherit Time Window • Last hour Maximum Results 10000</constraints></time> |          |       |       |         |     |
|                                                                                                    |             |                |         |     |                                                                                                    |          |       |       | Preview | e   |
| 🖬 🔻 Users                                                                                                    |             |                |         |     |                                                                                                    |          |       |       | +       | Ì   |
| Table User Activity   Preset None                                                                                                    |             |                |         |     | Section Description S <time window="">S<constraints></constraints></time>                                                                     |          |       |       |         |     |
| Format L C L                                                                                                    | /           |                |         |     | Maximum Results 10000                                                                                                    |          |       |       |         |     |
|                                                                                                    |             |                |         |     |                                                                                                    |          |       |       | Preview | e   |

Table View as Output Format

Step 8. (Optional) From the search menu, select the attributes you want to use to constrain the report. Select None if you do not want to enforce any search constraints.

| Search Information    |                                                     |
|-----------------------|-----------------------------------------------------|
| Table User Activity   |                                                     |
| Saved Searches        |                                                     |
| None 💌                |                                                     |
| Search Information    |                                                     |
| Event                 | New User, Login, Delete, Dropped                    |
| Username              | jsmith                                              |
| Realm                 | REALM                                               |
| Discovery Application | Idap                                                |
| Authentication Type   | No Authentication, Active Authentication            |
| IP Address            | + 192.168.1.0/24, 1192.168.1.3, 2001.db8.85a3::1370 |
| Start Port            | 2300                                                |
| End Port              | 2500                                                |
| Description           | jdoe                                                |
| VPN Session Type      | AnyConnect IKEv2, AnyConnect SSL, *IKEv2            |
| VPN Group Policy      | MyGroupPolicy                                       |

Search Constraints

Step 9. Select the time frame for which you want to generate the report. Click on Last hour and a new pop-up window will open with options of 1 hour, 6 hours, 1 day, 1 month, and so on as shown in the image.

| Cisco Firepower Ma                            | anagement Center<br>ng / Report Template Designer                         | Overview          | Analysis | Policies | Devices | Objects | AMP | Intelligence                                                                                                    | Deploy Q 🗳 🌣 🔞 admi    |
|-----------------------------------------------|---------------------------------------------------------------------------|-------------------|----------|----------|---------|---------|-----|----------------------------------------------------------------------------------------------------|------------------------|
| Reports Report Temp                           | plates                                                                    |                   |          |          |         |         |     |                                                                                                    |                        |
| Report Title<br>VPN User Activity Report      | +                                                                         |                   |          |          |         |         |     |                                                                                                    | Generate Advanced Save |
| Report Sections                               |                                                                           |                   |          |          |         |         |     |                                                                                                    |                        |
| Table View of Event                           | S                                                                         |                   |          |          |         |         |     |                                                                                                    | + ī                    |
| Table<br>Preset<br>Format<br>Search<br>Fields | User Activity<br>None<br>M ピ ♥ III<br>None<br>Time, Event, Username, Real | v<br>v<br>Im, Di: | /        |          |         |         |     | Section Description \$ <time window="">\$<constraints> Time Window  Last hour Maximum Results 10000</constraints></time> |                        |
| m - Hears                                     |                                                                           |                   |          |          |         |         |     |                                                                                                    | Preview                |
| III ♥ Osers                                   |                                                                           |                   |          |          |         |         |     |                                                                                                    | +                      |
| Table                                         | User Activity                                                             | •                 |          |          |         |         |     | Section Description \$ <time window="">\$<constraints></constraints></time>                                              |                        |
| Preset                                        | None                                                                      | •                 |          |          |         |         |     | Time Window 🔄 Inherit Time Window 🥥 Last hour                                                                            |                        |
| Format                                        | <b>H F C II</b>                                                           |                   |          |          |         |         |     | Maximum Results 10000                                                                                                    |                        |
| Search                                        | None                                                                      | Ŧ                 | /        |          |         |         |     |                                                                                                    |                        |
| Fields                                        | Count, Username                                                           | /                 |          |          |         |         |     |                                                                                                    |                        |
|                                               |                                                                           |                   |          |          |         |         |     |                                                                                                    | Preview                |

Select Time Frame

| Events Time Window Preferences |                                                                                                    |
|--------------------------------|----------------------------------------------------------------------------------------------------|
| Sliding Time Window 🔹          | Presets                                                                                                    |
| Show the Last 1 hour(s) 🔻      | LastSynchronize with1 hourAudit Log Time Window6 hoursHealth Monitoring Time1 dayWindow1 weeksHealth Health |
|                                | Any changes made will take effect<br>on the next page load.                                                                                                    |

Add TimeFrame

Step 10. To record the specific number of results, provide any value between the range of 1 - 400000 in Maximum Results field.

| Report Table       Cenerate       Advanced       Save         VPN User Activity Report       +       Cenerate       Advanced       Save         Report Table       Cenerate       Advanced       Save         Report Table       Cenerate       Advanced       Save         If v Table       Cenerate       Advanced       Save         If v Table       Cenerate       Cenerate       Advanced       Save         If v Table       Cenerate       Cenerat       Cenerate       Cen                                                                                                    | Firepower Ma                             | anagement Center<br>ng / Report Template Designer Overview | v Analysis | Policies | Devices | Objects | AMP | Intelligence                                                                | Deploy Q 💕 🌣 🙆 admir   |
|----------------------------------------------------------------------------------------------------|------------------------------------------|------------------------------------------------------------|------------|----------|---------|---------|-----|-----------------------------------------------------------------------------|------------------------|
| Report Title       Generate       Advanced       Ser         VPN User Activity Report       +       -       -       -       -       -       -       -       -       -       -       -       -       -       -       -       -       -       -       -       -       -       -       -       -       -       -       -       -       -       -       -       -       -       -       -       -       -       -       -       -       -       -       -       -       -       -       -       -       -       -       -       -       -       -       -       -       -       -       -       -       -       -       -       -       -       -       -       -       -       -       -       -       -       -       -       -       -       -       -       -       -       -       -       -       -       -       -       -       -       -       -       -       -       -       -       -       -       -       -       -       -       -       -       -       -       -       -       -       -                                                                                                    | Reports Report Temp                      | olates                                                     |            |          |         |         |     |                                                                             |                        |
| Report Sections       In L C C III E T E         If v Table View of Events       +         Table User Activity       •         Preset       None         Format       Ime View of Events         Format       Ime View of Events         Fields       Time, Event, Username, Realm, Dit         Im v Users       •         Table       User Activity         Im v Users       •                                                                                                    | Report Title<br>VPN User Activity Report | +                                                          |            |          |         |         |     |                                                                             | Generate Advanced Save |
| III ▼ Table View of Events       +         Table User Activity       ▼         Preset       None         Format       IIII         Search       None         Fields       Time, Event, Username, Realm, Dit                                                                                                    | Report Sections                          |                                                            |            |          |         |         |     |                                                                             |                        |
| Table       User Activity       Section Description       \$ <time window="">\$<constraints>       ^         Preset       None       Time Window       Last hour         Format       Imode       Imode       Imode         Fields       Time, Event, Username, Realm, Dit       Imode       Imode         Imode       Veset       Veset       Imode       Imode         Table       User Activity       Section Description       \$<time window="">\$<constraints>       Imode         Table       User Activity       Section Description       \$<time window="">\$<constraints>       Imode</constraints></time></constraints></time></constraints></time>                                                                                                    | Table View of Events                     | S                                                          |            |          |         |         |     |                                                                             | + 1                    |
| Preset       None         Format       Imit I I I I I I I I I I I I I I I I I I I                                                                                                    | Table                                    | User Activity                                              | •          |          |         |         |     | Section Description \$ <time window="">\$<constraints></constraints></time> |                        |
| Format       Maximum Results       10000         Search       None       Image: Comparison of the search of the search | Preset                                   | None                                                       | -          |          |         |         |     | Time Window 📋 Inherit Time Window 👩 Last hour                               |                        |
| Search     None     Image: Constraints       Fields     Time, Event, Username, Realm, Dit     Image: Constraints       Image: Constraints     Image: Constraints                                                                                                    | Format                                   | HK C III                                                   | _          |          |         |         |     | Maximum Results 10000                                                       |                        |
| Fields     Time, Event, Username, Realm, Dir     Preview       III v Users     + i       Table     User Activity     Section Description                                                                                                    | Search                                   | None                                                       | /          |          |         |         |     |                                                                             |                        |
| Preview  Table User Activity  Section Description \$ <time windows\$<constraints=""></time>                                                                                                    | Fields                                   | Time, Event, Username, Realm, Di:                          |            |          |         |         |     |                                                                             |                        |
| Table User Activity  Section Description \$ <time window="">\$<constraints></constraints></time>                                                                                                    |                                          |                                                            |            |          |         |         |     |                                                                             | Preview                |
| Table User Activity   Section Description   \$ <time window="">\$<constraints></constraints></time>                                                                                                    | 🖬 🔻 Users                                |                                                            |            |          |         |         |     |                                                                             | + 1                    |
|                                                                                                    | Table                                    | User Activity                                              | ·          |          |         |         |     | Section Description \$ <time window="">\$<constraints></constraints></time> |                        |
| Preset None   Time Window Data hour                                                                                                    | Preset                                   | None                                                       | -          |          |         |         |     | Time Window 🗌 Inherit Time Window 🛛 Last hour                               |                        |
| Format Maximum Results 10000                                                                                                    | Format                                   | <u>ы</u> ⊻ € <u>  </u>                                     |            |          |         |         |     | Maximum Results 10000                                                       |                        |
| Search None V                                                                                                    | Search                                   | None                                                       | /          |          |         |         |     |                                                                             |                        |
| Fields Count, Username                                                                                                    | Fields                                   | Count, Username                                            |            |          |         |         |     |                                                                             |                        |
| Proview                                                                                                    |                                          |                                                            |            |          |         |         |     |                                                                             | Preview                |

Maximum Results to display

Step 11. Click on the  ${\rm Save}\,$  button at the top of the report sections for the template to be ready for use.

| Firepower Management Center<br>Overview / Reporting / Report Template Dec | igner Overview   | Analysis | Policies | Devices | Objects | AMP | Intelligence                                                                | Deploy C | 2 🧬 i | ¢ 0  | admin • |
|---------------------------------------------------------------------------|------------------|----------|----------|---------|---------|-----|-----------------------------------------------------------------------------|----------|-------|------|---------|
| Reports Report Templates                                                  |                  |          |          |         |         |     |                                                                             |          |       |      |         |
| Report Title +                                                            |                  |          |          |         |         |     |                                                                             | Generate | Adva  | nced | Save    |
| Report Sections                                                           |                  |          |          |         |         |     |                                                                             | In       | l E C | п в  | твы     |
| Table View of Events                                                      |                  |          |          |         |         |     |                                                                             |          |       |      | + 🗑     |
| Table User Activity                                                       | •                |          |          |         |         |     | Section Description \$ <time window="">\$<constraints></constraints></time> |          |       |      |         |
| Preset None                                                               |                  |          |          |         |         |     | Time Window 🗌 Inherit Time Window 🔮 Last hour                               |          |       |      |         |
| Format 🔟 ピ 🔟                                                              |                  |          |          |         |         |     | Maximum Results 10000                                                       |          |       |      |         |
| Search None                                                               | •                | /        |          |         |         |     |                                                                             |          |       |      |         |
| Fields Time, Event, Usernan                                               | ne, Realm, Di: 🥒 |          |          |         |         |     |                                                                             |          |       |      |         |
|                                                                           |                  |          |          |         |         |     |                                                                             |          |       | -    | review  |
| III V Users                                                               |                  |          |          |         |         |     |                                                                             |          |       |      | + 🗑     |
| Table User Activity                                                       | •                |          |          |         |         |     | Section Description \$ <time window="">\$<constraints></constraints></time> |          |       |      |         |
| Preset None                                                               | •                |          |          |         |         |     | Time Window 🗌 Inherit Time Window 🕥 Last hour                               |          |       |      |         |
| Format 📶 ピ 🗰                                                              |                  |          |          |         |         |     | Maximum Results 10000                                                       |          |       |      |         |
| Search None                                                               | ٣                | /        |          |         |         |     |                                                                             |          |       |      |         |
| Fields Count, Username                                                    | /                |          |          |         |         |     |                                                                             |          |       |      |         |
|                                                                           |                  |          |          |         |         |     |                                                                             |          |       | F    | review  |

Save Report

# **Generate Report**

Once you create and customize your report template, you are ready to generate the report. There are different output formats like HTML, PDF or CSV to view the user data.

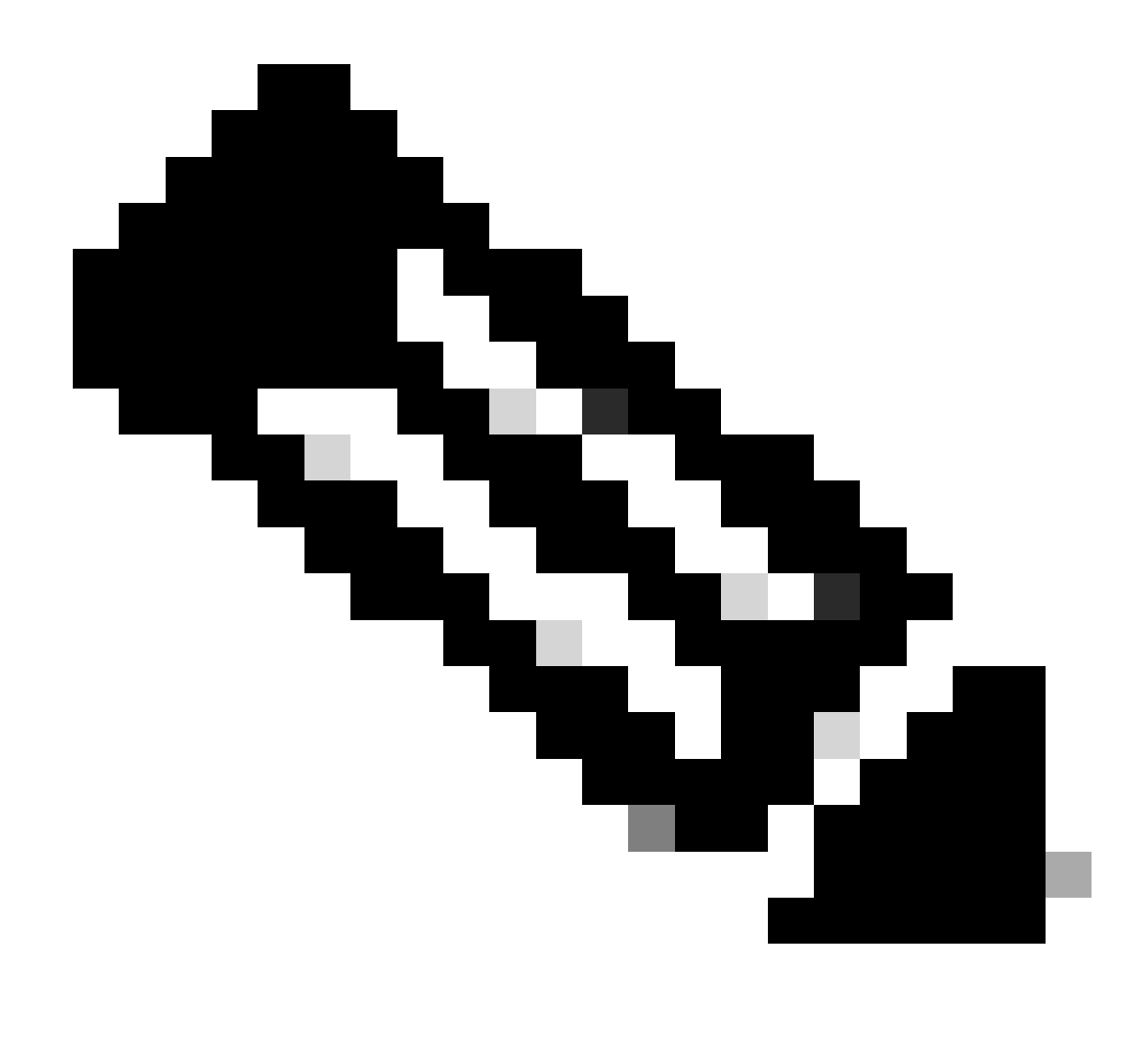

Note: For PDF reports, file names using Unicode (UTF-8) characters are not supported.

#### Procedure

Step 1. Select Overview > Reporting and click on Report Templates.

Step 2. Click on the Generate Report icon next to the template that you have configured as shown in the image.

| CISCO Overview / Reporting / Report Templates      | Overview | Analysis | Policies | Devices | Objects                   | AMP                 | Intelligence | Deploy Q 🥩 🌣 🥥 admin ' |
|----------------------------------------------------|----------|----------|----------|---------|---------------------------|---------------------|--------------|------------------------|
| Reports Report Templates                           |          |          |          |         |                           |                     |              |                        |
|                                                    |          |          |          |         |                           |                     |              | Create Report Template |
| Risk Report Templates                              |          |          |          |         | Last Modifie              | d                   |              |                        |
| Advanced Malware Risk Report                       |          |          |          |         | 2023-10-31<br>Modified by | 08:11:02<br>"admin" |              | 0 % C / 3              |
| Attacks Risk Report                                |          |          |          |         | 2023-10-3<br>Modified by  | 08:11:02<br>"admin" |              |                        |
| Network Risk Report                                |          |          |          |         | 2023-10-31<br>Modified by | 08:11:02<br>"admin" |              | 日本でメー                  |
| Templates                                          |          |          |          |         | Last Modifie              | d                   |              |                        |
| Attack Report: \$ <attack sid=""></attack>         |          |          |          |         | 2023-04-05<br>Modified by | 07:28:40<br>"admin" |              | 8 % C / ¥              |
| Files Report                                       |          |          |          |         | 2023-04-05<br>Modified by | 07:28:41<br>"admin" |              | 0 % C / ¥              |
| FirePOWER Report: \$ <customer name=""></customer> |          |          |          |         | 2023-04-05<br>Modified by | 07:28:41<br>"admin" |              |                        |
| Host Report: \$ <host></host>                      |          |          |          |         | 2023-04-05<br>Modified by | 07:28:41<br>"admin" |              | 0 % C / ¥              |
| Malware Report                                     |          |          |          |         | 2023-04-05<br>Modified by | 07:28:41<br>"admin" |              |                        |
| Report of User Activity                            |          |          |          |         | 2023-10-12<br>Modified by | 03:17:13<br>"admin" |              | 8 % C / 8              |
| Report of VPN Troubleshooting                      |          |          |          |         | 2023-10-12<br>Modified by | 02:29:58<br>"admin" |              | 0 % C / ¥              |
| TZ-VPN-Report                                      |          |          |          |         | 2023-10-12<br>Modified by | 05:22:24<br>"admin" |              |                        |
| User Report: \$ <user></user>                      |          |          |          |         | 2023-04-05<br>Modified by | 07:28:41<br>"admin" |              | 8 % C / \$             |
| VPN User Activity Report                           |          |          |          |         | 2023-10-31<br>Modified by | 08:05:17<br>"admin" |              | <b>□</b> № ℃ / ¥       |
| new-test-vpn                                       |          |          |          |         | 2023-10-31<br>Modified by | 07:37:46<br>"admin" |              | 8 % C / 8              |
|                                                    |          |          |          |         |                           |                     |              |                        |

Generate Reports View

Step 3. Enter a new File Name. This name is used to save the report. If you do not enter a new name, the system uses the default name specified in the report template.

## Generate Report

### **Report Generation Information**

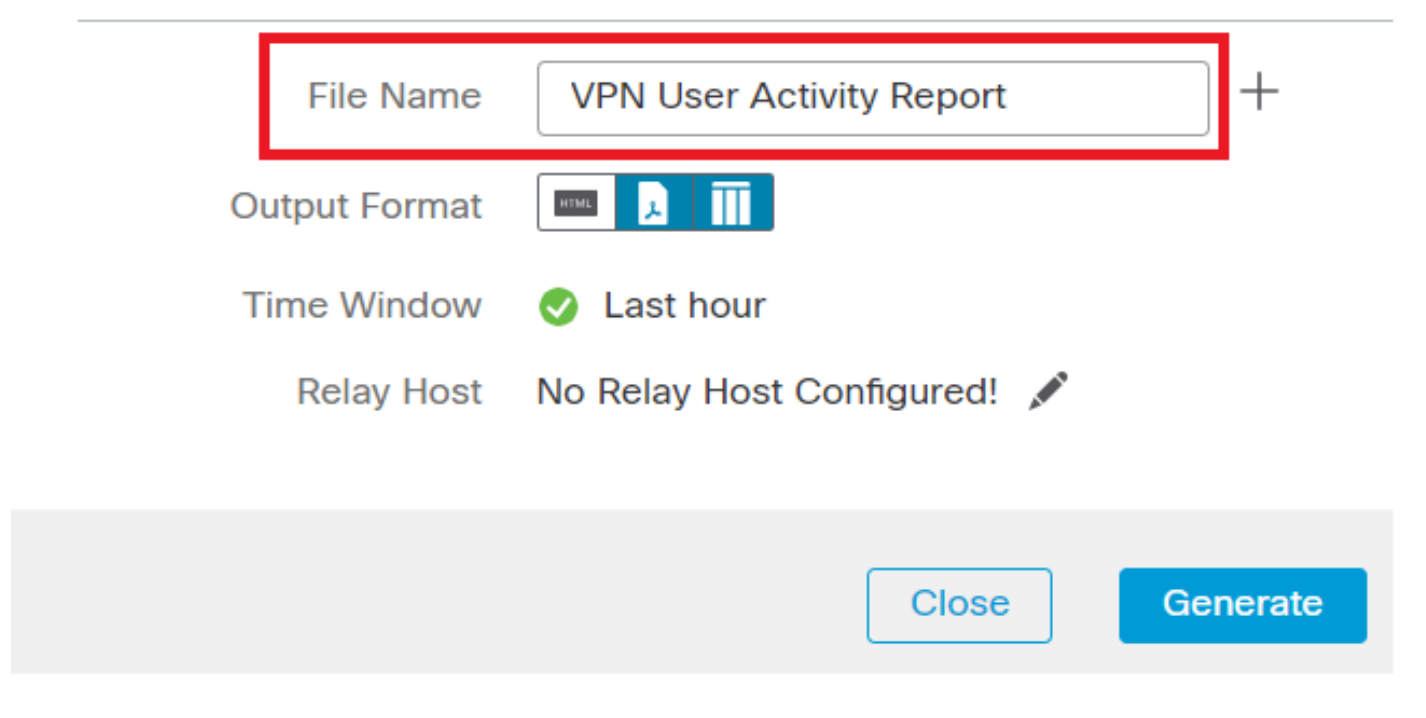

Add Filename

Step 4. Choose the output format for the report by clicking: HTML, PDF, or CSV.

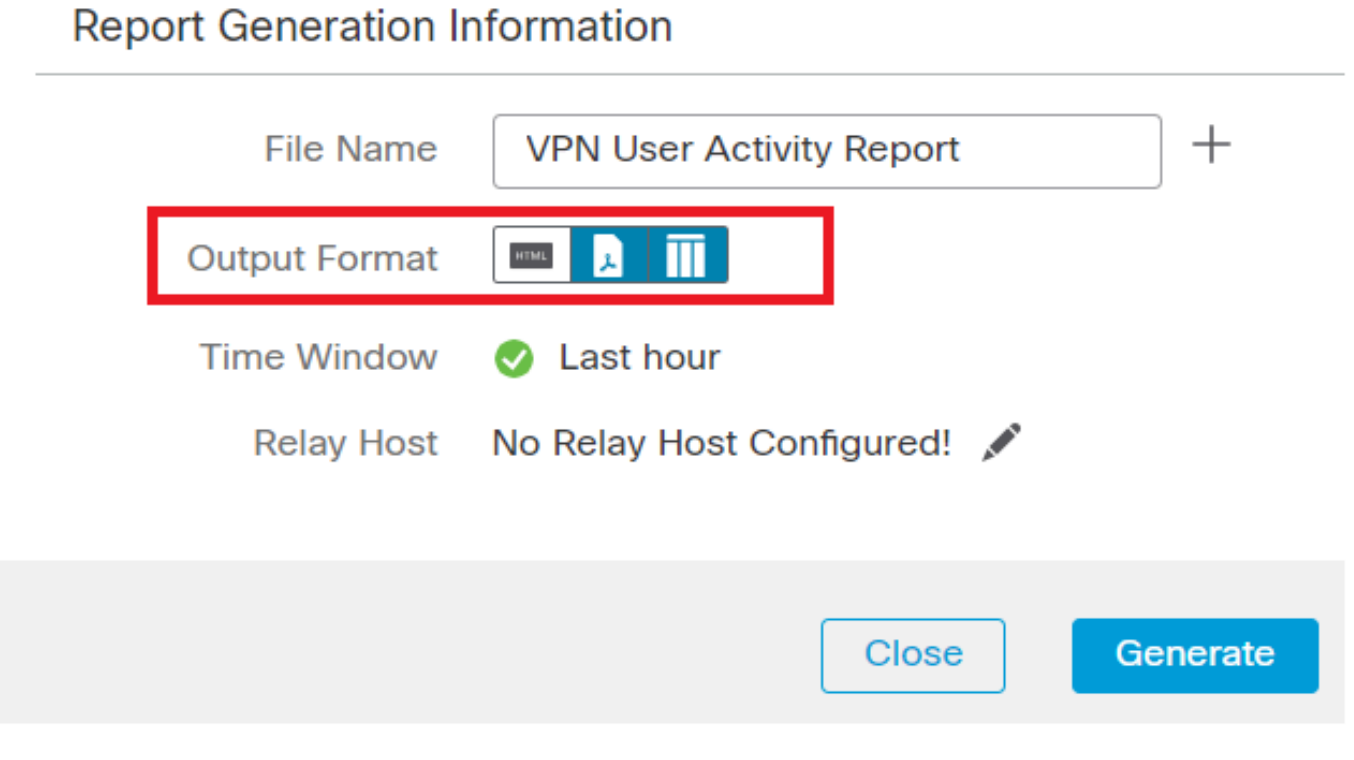

Select File Output Format

Step 5. (Optional) Change the global time frame for the report from "Time Window". This gets ignored if "Inherit Time Window" is not used in the report template.

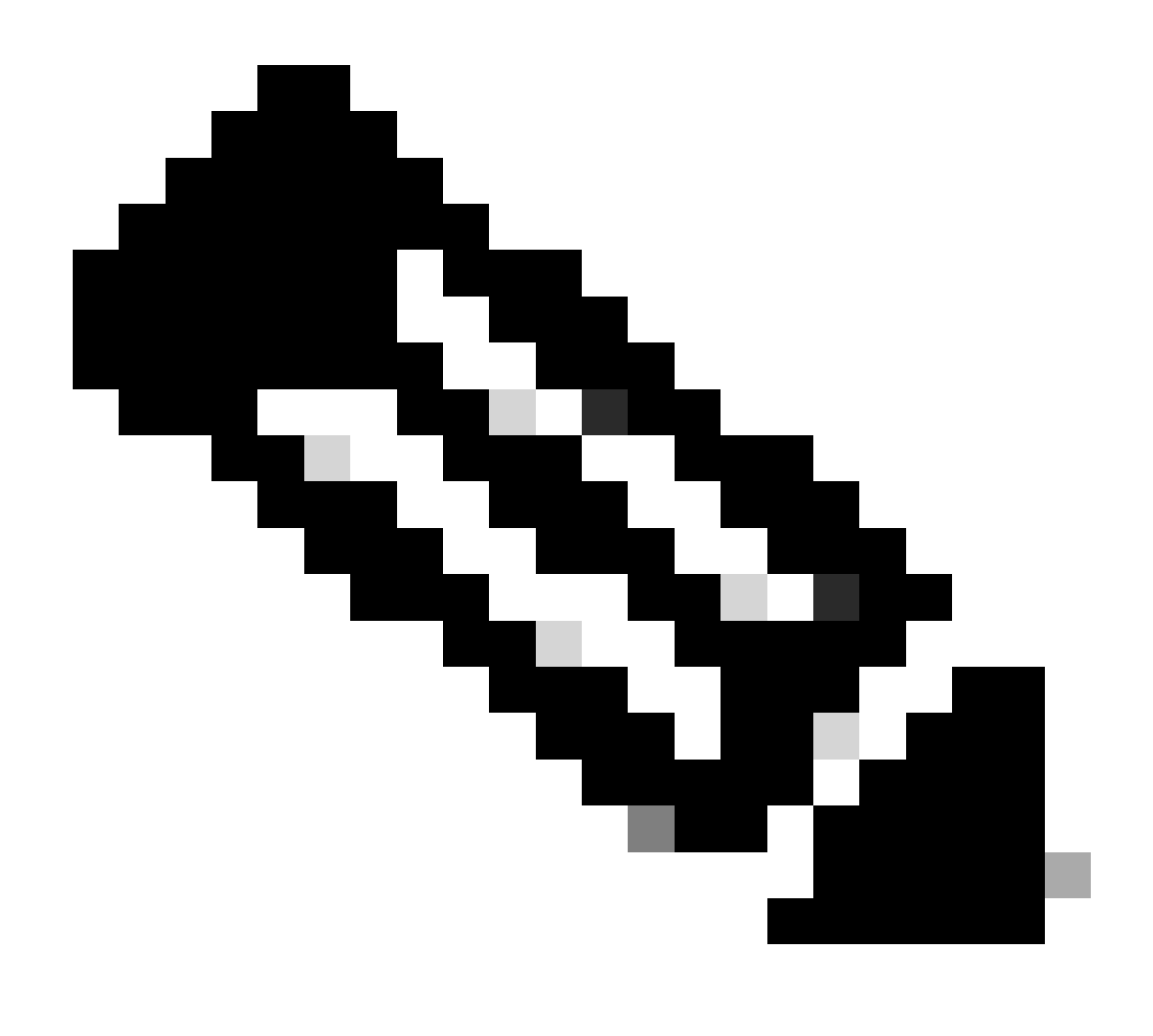

**Note**: Setting the global time window affects the content of individual report sections only if they are configured to inherit the global setting.

Step 6. (Optional) If the generated report has to be delivered via email, configure a "Relay Host" on the FMC.

Step 7. Click on Generate and files will be available for download under "Reports". For CSV format, a zip folder will be created with each section of the template as a separate file.

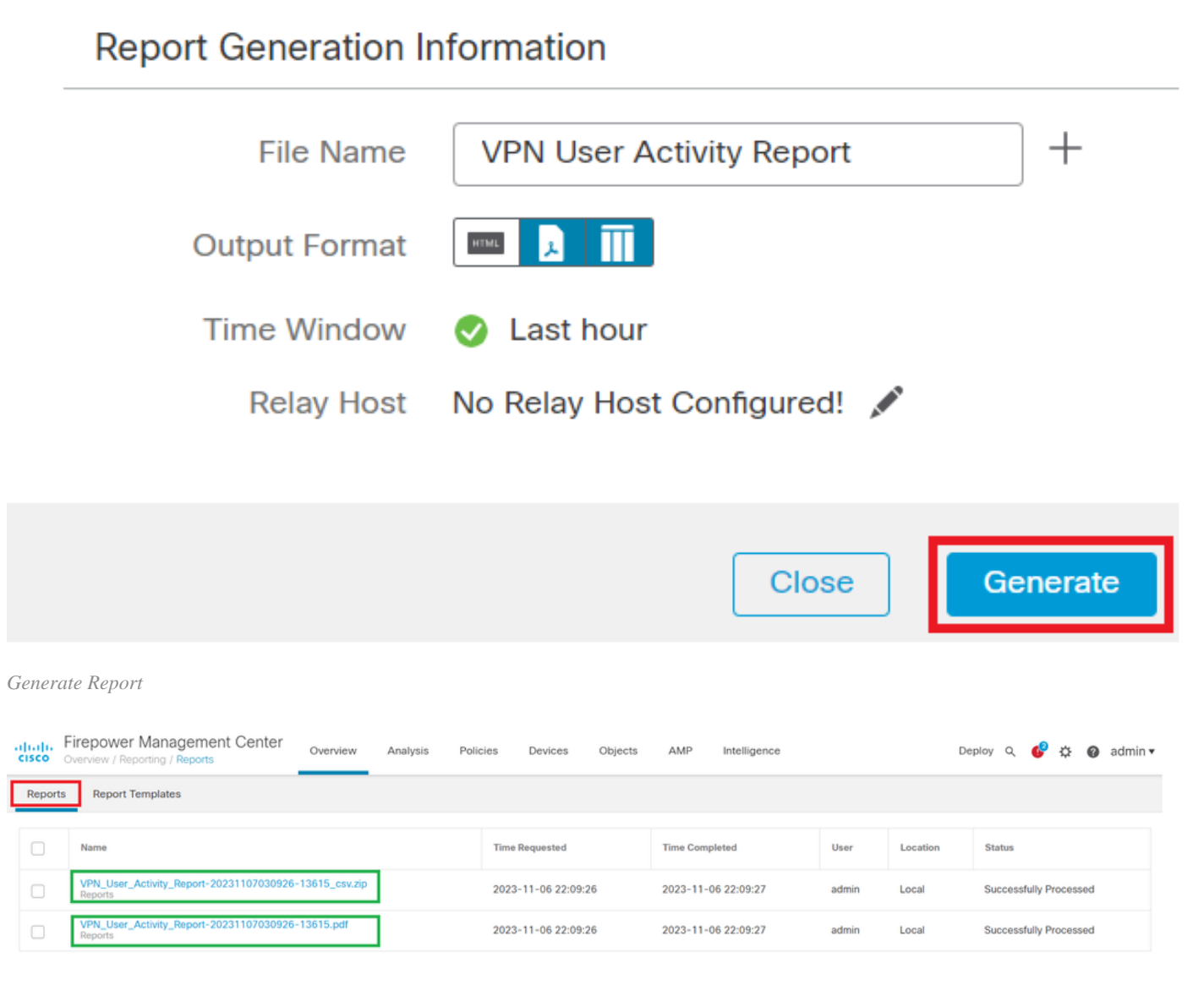

Report Generated

## Result

This section provides the information of the report generated for the VPN user in a PDF format.

| Table View of Users |  |
|---------------------|--|
|---------------------|--|

Time Window: 2023-10-01 11:21:25 - 2023-10-01 13:02:03

| User                                      | Last Seen           | Realm                 | Username     | First Name | Last Name | E-Mail | Department | Phone | Discovery Application | Active Session Count | Available For Policy |
|-------------------------------------------|---------------------|-----------------------|--------------|------------|-----------|--------|------------|-------|-----------------------|----------------------|----------------------|
| cisco-Idapicisco-Idap (LDAP)              | 2023-10-01 13:00:56 | cisco-ldap            | cisco-Idap   |            |           |        |            |       | LDAP                  | 1                    | no                   |
| cisco-local\admin (LDAP)                  | 2023-10-01 10:05:12 | cisco-local           | admin        |            |           |        |            |       | LDAP                  | 0                    | no                   |
| Discovered Identities\cisco-radius (LDAP) | 2023-10-01 09:45:44 | Discovered Identities | cisco-radius |            |           |        |            |       | LDAP                  | 0                    | no                   |
| lleare                                    |                     |                       |              |            |           |        |            |       |                       |                      |                      |

| Users          |                                          |
|----------------|------------------------------------------|
| Time Window: 2 | 023-10-01 11:21:25 - 2023-10-01 13:02:03 |
| Count          |                                          |

| Count | User                            |
|-------|---------------------------------|
| 1     | cisco-ldap/cisco-ldap (LDAP)    |
| 1     | cisco-local/admin (LDAP)        |
| 1     | Discovered Identities/cisco-rar |

Discovered Identities/cisco-radius (LDAP)

View Generated Reports